# Flash CS6 核心应用案例教程 **鬣**

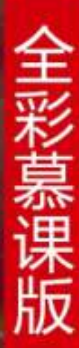

常用工具

#### 本章简介:

第3章

本章介绍Flash CS6中绘制图形的功能和编辑 图形的技巧,讲解多种选择图形的方法以及设置 图形色彩的技巧。读者通过对本章的学习,可以 掌握绘制图形、编辑图形的方法和技巧,能独立 绘制出所需的各种图形并对其进行编辑,为进一 步学习Flash CS6打下坚实的基础。

学习目标

- 熟练掌握选择类工具的使用方法。
- 熟练掌握绘制图形的多种工具的使用方法。
- 熟练掌握多种图形编辑工具的使用方法和技巧。
- 了解图形的色彩,并掌握几种常用的色彩面板。
- 掌握文本工具的使用方法及属性设置。

### 3.1 选择类工具

#### • 课堂案例——制作小狮子图形

- "选择"工具
- "部分选取"工具
- "套索"工具

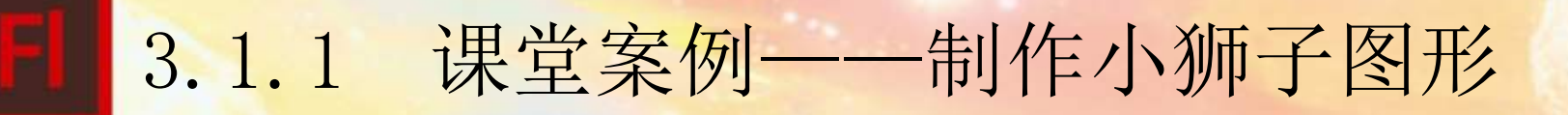

使用"移动"工具、"直接选择"工具等完成小狮子的制作。

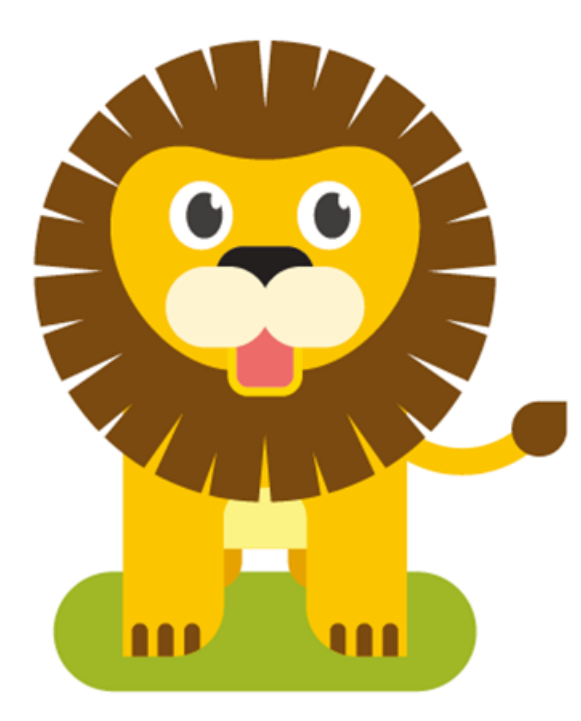

效果图

#### 选择"选择"工具,利用这些按钮可以完成以下工作。

1. 选择对象

2. 移动和复制对象

3. 调整矢量线条和色块

工具箱下方按钮

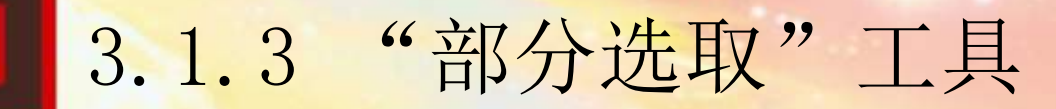

选择"部分选取"工具,在对象的外边线上单击,对象上将出现多个节点,可拖动节点来改变对象的形状。

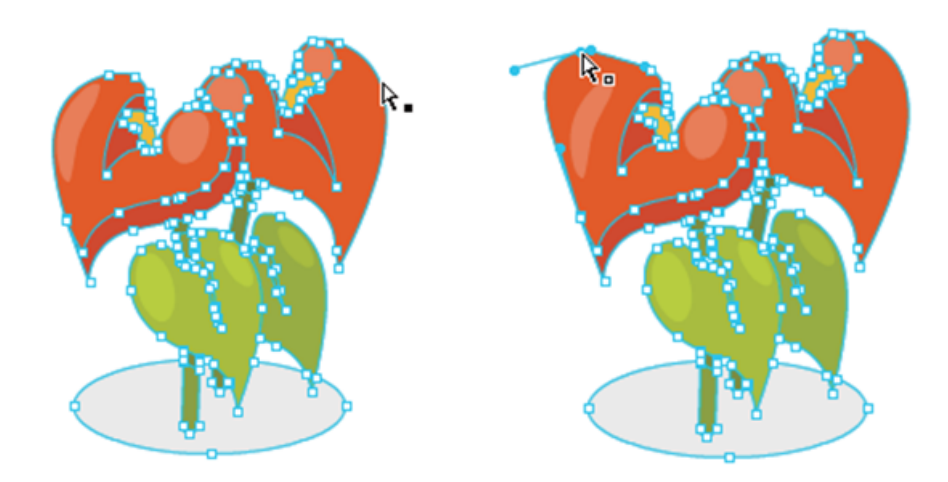

拖动节点改变对象形状

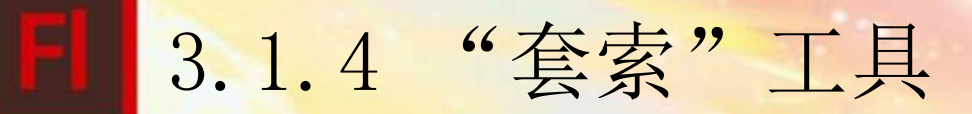

选择"套索"工具,在场景中导人一幅位图,按 Ctr1+B组合键,将位图从背景中分离。用鼠标在位图上勾画出想要的区域,形成一个封闭的选区,松开标,选区中的图像被选中。

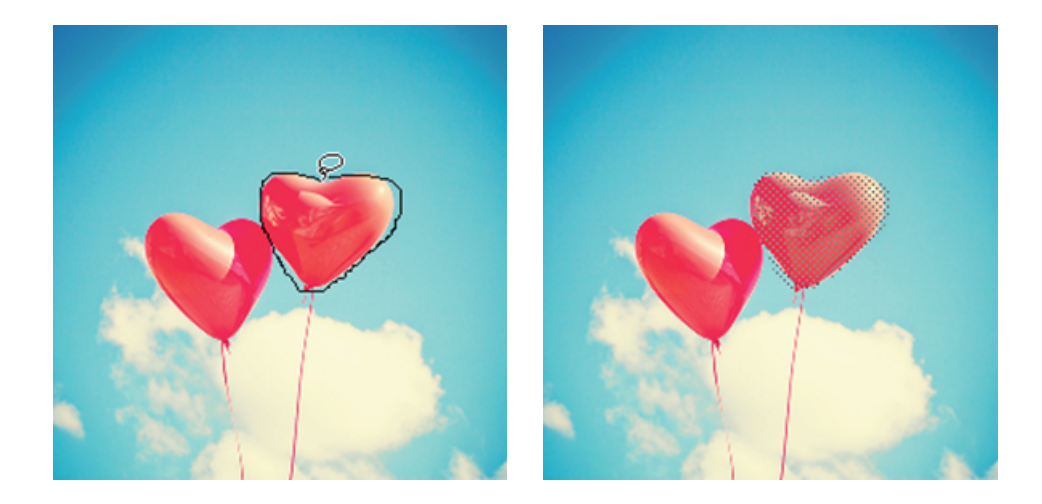

使用"套索"工具效果

## 3.2 绘图工具

- 课堂案例——绘制小汽车图形
- "线条"工具
- "铅笔"工具
- "椭圆"工具
- "基本椭圆"工具
- "刷子"工具
- "矩形"工具
- "基本矩形"工具
- "多角星形"工具
- "钢笔"工具

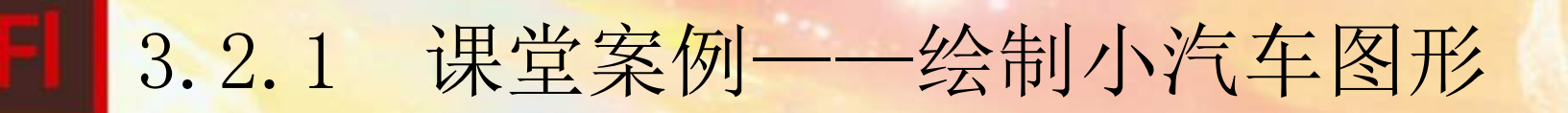

使用"矩形"工具、"基本矩形"工具、"椭圆"工具、"钢 笔"工具等完成小汽车的绘制。

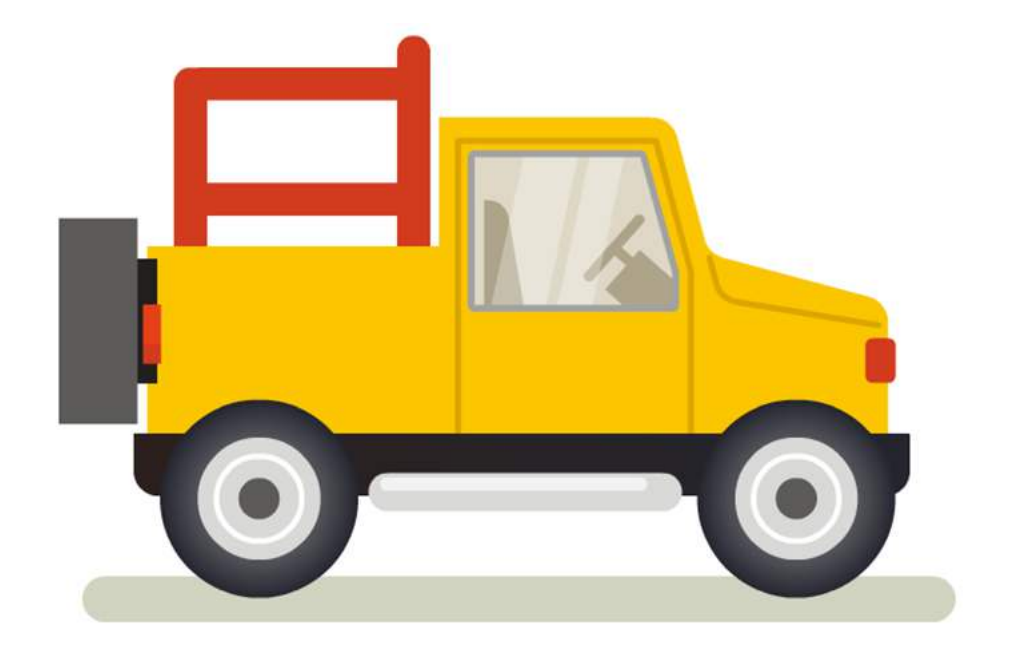

效果图

3.2.2 "线条"工具

选择"线条"工具,在舞台上按住鼠标左键不放并向右拖动到 需要的位置,可绘制出1条直线段,松开鼠标,。在线条工具"属 性"面板中可以设置不同的笔触颜色、笔触大小、笔触样式。

|           | ** ×            |
|-----------|-----------------|
| 唐性        | *=              |
| ∖ 线条工具    |                 |
|           |                 |
|           |                 |
| ▽ 填充和笔触   | -               |
| 1 💻       | A 🖊             |
| 笔触: 🗅     | 3.00            |
| 样式: 实线    | · 2             |
| 缩放: 一般    | ▼ □ 提示          |
| 端点: ●   ▼ |                 |
| 接合:       | 尖角: <u>3.00</u> |
|           | <b>~</b>        |

选择"铅笔"工具,在舞台上拖动鼠标可以绘制出随意线条。如 果想要绘制出平滑或伸直的线条和形状,可以在工具箱下方的选项区 域中为"铅笔"工具选择一种绘画模式。

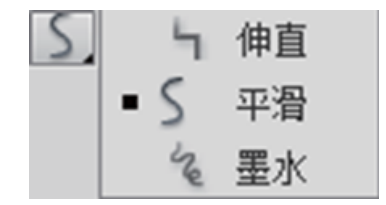

"铅笔"工具的绘画模式

3.2.4 "椭圆"工具

选择"椭圆"工具,在舞台上按住鼠标左键不放,向需要的位置曳鼠标,可绘制椭圆形,在按住 Shift键的同时绘制图形,可以绘制出圆形。

|         |          |                |     |      |   | × |
|---------|----------|----------------|-----|------|---|---|
| 属性      |          |                |     |      |   | 1 |
| 0       | 椭圆工具     |                |     |      |   |   |
| -       |          |                |     |      |   |   |
|         |          |                |     |      |   |   |
| ▽ 填充和笔解 | ġ        |                |     |      |   |   |
| 2       |          |                | Ø}  |      |   |   |
| 笔触:     | <u> </u> | <br>           | - [ | 5.00 | ] |   |
| 样式:     | 实线       |                |     | • 1  |   |   |
| 缩放:     | 一般       | •              | 提示  | Ā    |   |   |
| 端点:     |          |                |     |      |   |   |
| 接合:     | ⊗ ▼      | 尖角: <u>0.0</u> | 00  |      |   |   |
| ▽ 椭圆选项  |          |                |     |      |   |   |
| 开始角度:   | û——      | <br>           | - [ | 0.00 | ] |   |
| 结束角度:   | Û        | <br>           | - [ | 0.00 | ] |   |
| 内径:     | Û        |                | -   | 0.00 | ] |   |
| ☑ 闭合    | 路径       |                | [   | 重置   | ] |   |
|         |          |                |     |      | _ |   |

"基木椭圆"工具的使用方法和功能与"椭圆"工具基本相同,唯一的区别在于使用"椭圆"工具时,必须先设置椭圆属性,然后再绘制,且绘制好之后不可以再次更改圆属性。而使用"基本椭圆"工具时,在绘制前设置属性和绘制后设置属性都是可以的。

3.2.6 "刷子"工具

选择"刷子"工具,在舞台上按住鼠标左键不放,随意绘制出 图形,松开鼠标。可以在刷子工具"属性"面板中设置不同的填充 颜色和笔触平滑度。

|                | ** ×      |
|----------------|-----------|
| 属性             | *         |
| ⊿ 刷子工具         |           |
| -              |           |
|                |           |
| ▽ 填充和笔触        |           |
| 1 🖊            | ⊲>        |
| 笔触: 🗋          | 1.00      |
| 样式: 实线         | - 1       |
| 缩放:            | ▼ □ 提示    |
| 端点: -  ▼       |           |
| 接合: -   ▼      | 尖角:3.00   |
| ▽ 平清           |           |
| 平 <b>沿: 50</b> |           |
|                | 100111100 |

3.2.7 "矩形"工具

选择"矩形"工具,在舞台上按住鼠标不放,向需要的位置拖 曳鼠标,可绘制出矩形,松开鼠标。在按住Shift 键的同时绘制图 形,可以绘制出正方形。

| <br>层件    | ×               |
|-----------|-----------------|
| /温(注      | *=              |
| □ 矩形工具    |                 |
|           |                 |
| ▽ 填充和笔触   |                 |
| •         |                 |
|           | × _             |
| 笔触: 🗅 🔤   | 1.00            |
| 样式: 实线    | - 1             |
| 缩放: 一般    | ▼ □ 提示          |
| 端点: @ ▼   |                 |
| 接合: ≪   ▼ | 尖角: <u>3.00</u> |
| ▽ 矩形遗项    |                 |
| ( 0.00    | 0.00            |
| 0.00      | ▶ 0.00          |
| ©         | ① 重置            |
|           |                 |

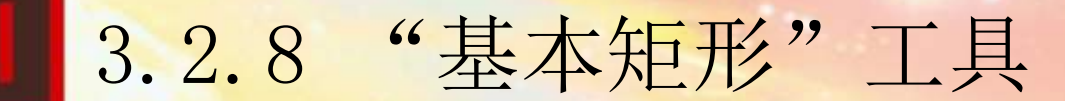

## "基本矩形"工具和"矩形"工具的区别与"基本椭圆"工具和"椭圆"工具的区别相同。

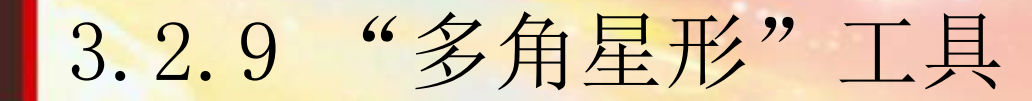

使用"多角星形"工具可以绘制出不同样式的多边形和星形。选择"多角星形"工具,在舞台上按住鼠标左键不放,向需要的位置拖 曳鼠标,可绘制出多边形,松开鼠标。

| (               | - •• ×  |
|-----------------|---------|
| 属性              | *       |
| ○ 多角星形工具        |         |
| ▽ 填充和笔触         | <b></b> |
| ) 🔳 🔅 🖊         |         |
| 笔触: ① 1.00      |         |
| 样式: 实线          | 9       |
| 缩放: ─般          |         |
| 端点: ⊖   ▼       |         |
| 接合: ◇ ▼ 尖角:3.00 |         |
| ▽ 工具设置          |         |
| 选项              |         |
|                 |         |

以上内容仅为本文档的试下载部分,为可阅读页数的一半内容。如要下载或阅读全文,请访问: <u>https://d.book118.com/455113210242011312</u>